## **INTERNAL CLINICAL REFERRALS – SUBMISSIONS EXPORT**

Internal Clinical Referrals are managed within the Bamboo platform.

To export Referral Submissions, you need to access the Bamboo Forms application, whether you are a Panda user or an Affinity user.

| Double-click the <b>BSUH</b> | The File Evolutor                                                                                                    | indow display                                                                                                    |                                                                   |                                                                                                    |                                          |
|------------------------------|----------------------------------------------------------------------------------------------------|----------------------------------------------------------------------------------------------------|-------------------------------------------------------------------|----------------------------------------------------------------------------------------------------|------------------------------------------|
| Applications folder on       | The File Explorer w                                                                                                    |                                                                                                    | ys.                                                               |                                                                                                    |                                          |
| Applications folder on       | <u>^</u>                                                                                                    |                                                                                                    | -                                                                 |                                                                                                    |                                          |
| your desktop                 | Name                                                                                                    | Date modified                                                                                                    | lype                                                              | Size                                                                                                    |                                          |
|                              | Careflow Connect Mich                                                                                                    | 09/02/2024 17:21                                                                                                    | Short-ut                                                          | 3 KB                                                                                                    |                                          |
|                              | Careflow Connect Web                                                                                                    | 23/03/2023 14:08                                                                                                    | Shortcut                                                          | 2 KB                                                                                                    |                                          |
|                              | CMM FPMA Fast                                                                                                    | 09/02/2024 17:21                                                                                                    | Shortcut                                                          | 3 KB                                                                                                    |                                          |
|                              | Dendrite intellect                                                                                                    | 16/04/2024 13:53                                                                                                    | Shortcut                                                          | 3 KB                                                                                                    |                                          |
|                              | 5 Estates-Log a Call                                                                                                    | 20/01/2025 09:38                                                                                                    | Shortcut                                                          | 3 KB                                                                                                    |                                          |
| DISTURI                      | Flow Manager                                                                                                    | 13/03/2023 12:21                                                                                                    | Shortcut                                                          | 3 KB                                                                                                    |                                          |
| Applications                 | ➢ FSI Login                                                                                                    | 20/01/2025 09:38                                                                                                    | Shortcut                                                          | 3 KB                                                                                                    |                                          |
| Applications                 | 🔧 G2 Patient Letter Finder                                                                                                    | 10/05/2023 23:35                                                                                                    | Shortcut                                                          | 3 KB                                                                                                    |                                          |
|                              | 🏂 Medusa                                                                                                    | 09/02/2024 17:21                                                                                                    | Shortcut                                                          | 4 KB                                                                                                    |                                          |
|                              | Patientrack                                                                                                    | 09/03/2022 15:39                                                                                                    | Shortcut                                                          | 3 KB                                                                                                    |                                          |
|                              | Prescription Tracking System                                                                                                    | 09/02/2024 17:21                                                                                                    | Shortcut                                                          | 4 KB                                                                                                    |                                          |
|                              | 😥 PRH Navenio                                                                                                    | 09/02/2024 17:21                                                                                                    | Shortcut                                                          | 3 KB                                                                                                    |                                          |
|                              | RCViewer                                                                                                    | 14/02/2024 14:41                                                                                                    | Shortcut                                                          | 2 KB                                                                                                    |                                          |
|                              | 🎉 Real Time Bed State                                                                                                    | 15/02/2024 10:09                                                                                                    | Shortcut                                                          | 3 KB                                                                                                    |                                          |
|                              | 🚑 R-Roster Web                                                                                                    | 09/02/2024 17:21                                                                                                    | Shortcut                                                          | 3 KB                                                                                                    |                                          |
|                              | RSCH Navenio                                                                                                    | 09/02/2024 17:21                                                                                                    | Shortcut                                                          | 3 KB                                                                                                    |                                          |
|                              | SpeechReport Administration                                                                                                    | 15/02/2024 09:52                                                                                                    | Shortcut                                                          | 3 KB                                                                                                    |                                          |
|                              | Symphony                                                                                                    | 14/02/2024 14:47                                                                                                    | Shortcut                                                          | 3 KB                                                                                                    |                                          |
|                              | Territoria Contractioneria Contractioneria Contractia Contractioneria Contractioneria Contractioneria Contract | N Vig Long Jones (1997)<br>N Vig Long Jones (1998)<br>Dig Long Jones (1998)<br>Dig Long Jones (19 |                                                                   | Control of the second second sec | Exclusionary changes                     |
|                              |                                                                                                    |                                                                                                    |                                                                   |                                                                                                    |                                          |
| Click on the Bamboo          | The Bamboo Form                                                                                                    | s screen displ                                                                                                    | ays:                                                              |                                                                                                    |                                          |
| Forms Icon                   |                                                                                                    |                                                                                                    |                                                                   |                                                                                                    |                                          |
| Bamboo Forms                 | Bamboo                                                                                                    | Bamboo Forms                                                                                                    |                                                                   |                                                                                                    | Hospitals Sussex<br>NHS Foundation Trust |
|                              | Bamboo Forms Administration                                                                                                    |                                                                                                    |                                                                   | \$                                                                                                    | Steve Blackwell                          |
|                              | Form Submissions                                                                                                    | Submissions Export                                                                                                    | Access See                                                        | curity Workflow                                                                                                    | Reporting                                |
|                              | Return to System Menu                                                                                                    | (C)opyright U                                                                                                    | (C)opyright University Hospitals Sussex NHS Foundation Trust 2025 |                                                                                                    |                                          |
|                              |                                                                                                    |                                                                                                    |                                                                   |                                                                                                    |                                          |

| xport icon                                                                                                    | ons The Extract Submissions (to Excel) scre                                                                                                    | en displays:                                                                                 |  |  |  |  |  |
|----------------------------------------------------------------------------------------------------|----------------------------------------------------------------------------------------------------|----------------------------------------------------------------------------------------------|--|--|--|--|--|
|                                                                                                    | Bamboo Forms                                                                                                    | University Hospitals Sussex<br>NHS Foundation Trust                                          |  |  |  |  |  |
|                                                                                                    | Extract Submissions (to. Excel)                                                                                                    | Steve Blackwell                                                                              |  |  |  |  |  |
|                                                                                                    | Form Submissions                                                                                                    |                                                                                              |  |  |  |  |  |
|                                                                                                    | Dietetics - Adult Inpatient Dietitian Referral (RSCH, PRH, WOR, SRH)                                                                                                    |                                                                                              |  |  |  |  |  |
|                                                                                                    | Date - From Date - To                                                                                                    |                                                                                              |  |  |  |  |  |
|                                                                                                    | 27/Jun/2025 27/Jun/2025 CLast Amended                                                                                                    |                                                                                              |  |  |  |  |  |
|                                                                                                    | Standard Columns                                                                                                    |                                                                                              |  |  |  |  |  |
|                                                                                                    | Item<br>RecordID                                                                                                    |                                                                                              |  |  |  |  |  |
|                                                                                                    | MRN                                                                                                    |                                                                                              |  |  |  |  |  |
|                                                                                                    | FormCreatedDate<br>CreatedBy                                                                                                    |                                                                                              |  |  |  |  |  |
|                                                                                                    | LastUpdated                                                                                                    |                                                                                              |  |  |  |  |  |
|                                                                                                    | LastUpdateBy<br>RecordCompleted                                                                                                    |                                                                                              |  |  |  |  |  |
|                                                                                                    | RecordCompletedBy                                                                                                    |                                                                                              |  |  |  |  |  |
|                                                                                                    | RecordCompletedDateTime                                                                                                    |                                                                                              |  |  |  |  |  |
|                                                                                                    | Embedded Custom Fields Expo                                                                                                    | rt & Order - this cannot be edited                                                           |  |  |  |  |  |
|                                                                                                    | Gender<br>PatientFirstName 1                                                                                                    |                                                                                              |  |  |  |  |  |
|                                                                                                    | PatientLastName 1<br>DOB 1                                                                                                    |                                                                                              |  |  |  |  |  |
|                                                                                                    | MRN 1<br>NHS 1                                                                                                    |                                                                                              |  |  |  |  |  |
|                                                                                                    | Address 1<br>Hospital 1                                                                                                    |                                                                                              |  |  |  |  |  |
|                                                                                                    | Ward 1<br>Bed 1                                                                                                    |                                                                                              |  |  |  |  |  |
|                                                                                                    | DolizetTelephane 4                                                                                                    |                                                                                              |  |  |  |  |  |
| Select Form                                                                                                    | To export a single Referral Form type                                                                                                    | To export a single Referral Form type                                                        |  |  |  |  |  |
| Last Amondod / Data                                                                                                    | Whather experting by creation date range                                                                                                    | 10 set the dates the Kelenais were either created of amended date                            |  |  |  |  |  |
| Last Amended / Date                                                                                                    | whether exporting by creation date range                                                                                                    | or amended date range                                                                        |  |  |  |  |  |
| Created radio button                                                                                                    | IS                                                                                                    |                                                                                              |  |  |  |  |  |
| eaving the Date rang<br>or the form you selec<br>here are 3 main elem                                                                                                    | e as default date, i.e. both set to today's date, v<br>ted.<br>nents you can export: Items, Embedded Custom                                                                                                    | vill export all existing referrals<br>Fields and Custom Fields.                              |  |  |  |  |  |
| ne order displayed. C                                                                                                    | Custom Fields can be added to or removed from                                                                                                    | i your export.                                                                               |  |  |  |  |  |
| Custom Fields                                                                                                    | Export & Order (set to 0 to<br>not export) Fift All existing fie                                                                                                    | lds within the referral will                                                                 |  |  |  |  |  |
| Leven and Artification                                                                                                    | time chiefing he                                                                                                    | Custom Fields                                                                                |  |  |  |  |  |
| ProblemRequiringInputFromDietitian                                                                                                    |                                                                                                    | custom neius.                                                                                |  |  |  |  |  |
| ProblemRequiringInputFromDietitian<br>FurtherDetailsProblemRequiringInput<br>MUSTScore                                                                                                    | 1 Edit                                                                                                    |                                                                                              |  |  |  |  |  |
| PoblemRequiringInputFromDietItian<br>FurtherDetailsProblemRequiringInput<br>MUSTScore<br>nameReferringClinician<br>role                                                                                                    | 1 Edit<br>Edit<br>Edit                                                                                                    |                                                                                              |  |  |  |  |  |
| Publicken Requiring/input/FromDietitian<br>Further/Details/Problem/Requiring/input<br>MUSTScore<br>name/Referring/clinician<br>role<br>consultantiantiante<br>consultantiantiante                                                                                                    | T East<br>East<br>East<br>East<br>East<br>No value agai                                                                                                    | nst Export & Order, won't                                                                    |  |  |  |  |  |
| PorbemRequiringInputFromDietitian<br>FurtherDetailsProblemRequiringInput<br>MUSTScore<br>mameReferringClinician<br>role<br>consultantName<br>wardPhoneEx.Rilep<br>NewEntheralTubeType                                                                                                    | T East<br>East<br>East<br>East<br>East<br>East<br>East<br>East                                                                                                    | nst Export & Order, won't                                                                    |  |  |  |  |  |
| Published<br>Further/DetailsProblemRequiringInput<br>MUSTScore<br>manneReferringClinician<br>role<br>consultantName<br>wardPhoneExtilletop<br>NewEnteralTubeType<br>niByMouth<br>consciousedActidentDief                                                                                                    | T East<br>East<br>East<br>East<br>East<br>East<br>East<br>East                                                                                                    | nst Export & Order, won't                                                                    |  |  |  |  |  |
| PorbemRequiringInputFromDietitian FurtherDetailsProblemRequiringInput MUSTScore mamReferentingClinician role consultanName wardPhoneExtilleop NewEnteralTubeType niByMouth on ExtureModRefDiet indicationForPN                                                                                                    | Image: Control of the second second secon | nst Export & Order, won't                                                                    |  |  |  |  |  |
| Verolemited<br>FurtherDetailsProblemRequiringinput<br>MUSTScore<br>mamReferentingClinician<br>role<br>consultantName<br>waudThoneE.stilleep<br>NewEnteralTubeType<br>niByMouth<br>on RetureModifiedDiet<br>IndicationForPN<br>otherIndicationCPN                                                                                                    | 1     Edd       Edd     Edd       Edd     R       Edd     export.       Edd     Edd       Edd     Edd       Edd     Edd       Edd     Edd       Edd     Edd       Edd     Edd       Edd     Edd       Edd     Edd                                                                                                    | nst Export & Order, won't<br>ort & Order, will export.                                       |  |  |  |  |  |
| Problem Requiring/input FromDietitian<br>Further/DetailsProblem Requiring/input<br>MUSTScore<br>mamReterring/Clinician<br>role<br>consultantName<br>wardPhoneE.Stilleep<br>NewEinteralTubeType<br>MEME And Memory And Memory<br>mExtureModdietDiet<br>IndicationFor/PA<br>otherIndication<br>expectedDurationOfPN<br>enteralFedengAttempted                                                                                                    | 1     Edd       Edd     Edd       Edd     Edd       Edd     Edd       Edd     Edd       Edd     Edd       Edd     Edd       Edd     Edd       Edd     Edd       Edd     Edd       Edd     Edd       Edd     Edd       Edd     Edd       Edd     Edd                                                                                                    | nst Export & Order, won't<br>ort & Order, will export.                                       |  |  |  |  |  |
| NordenRequiringInput/FomDletitian FurtherDealmsProblemRequiringInput VUSTScore somsite Stractore somsite Stractore somsi | Image: Control of the control of the control of t | nst Export & Order, won't<br>ort & Order, will export.<br>inst Export & Order, will          |  |  |  |  |  |
| Vereinkontensei<br>FurtherChalsProblemRequiringinput<br>MUSTScore<br>manReferringClinician<br>role<br>consultantName<br>wardPhoneExtBieep<br>NewEnteraTubeType<br>niByMouth<br>ontExtureModifiedDiet<br>IndicationForPN<br>ontExtureModifiedDiet<br>indicationForPN<br>ontExtureModifiedDiet<br>indicationForPN<br>ontExtureModifiedDiet<br>indicationForPN<br>ontExtureModifiedDiet<br>indicationCiPN<br>enteraffectingContradicated<br>putlineCiClinicalProblem<br>relevantPMH<br>haspatientHadGiSturgev                                                                                                    | No value agai<br>Eat<br>Eat<br>Eat<br>Eat<br>Eat<br>Eat<br>Eat<br>Eat<br>Eat<br>Eat                                                                                                    | nst Export & Order, won't<br>ort & Order, will export.<br>inst Export & Order, will<br>order |  |  |  |  |  |

Use the **Edit** button on each row to set number accordingly. **Note:** to remove existing numbers, replace with a **0** when using the Edit button, to **Save** it back to a no value row.

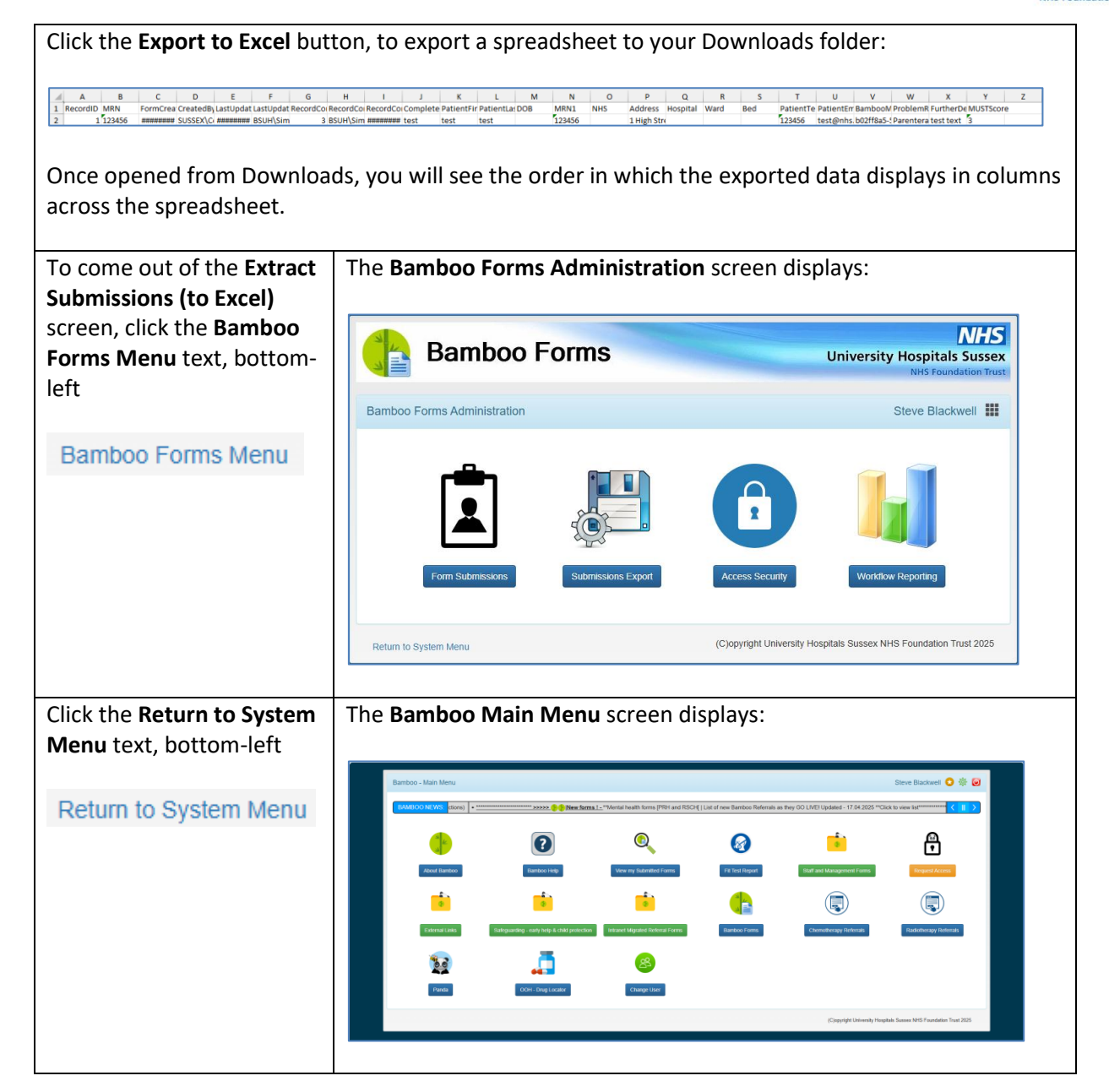